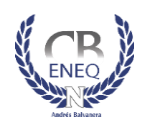

## CENTENARIA Y BENEMÉRITA ESCUELA NORMAL DEL ESTADO DE QUERÉTARO "ANDRÉS BALVANERA"

#### REQUISITOS PARA TRÁMITE DE CERTIFICACIÓN DE LICENCIATURA Y NORMAL BÁSICA (DUPLICADO DE CERTIFICADO O CERTIFICADO PARCIAL)

ENVIAR LA SIGUIENTE DOCUMENTACIÓN POR CORREO ELECTRÓNICO, ESCANEADA EN FORMATO PDF, <u>NO</u> <u>FOTOGRAFÍA</u>, al correo certif\_eneq@hotmail.com o certificacion.titulos@cbeneq.edu.mx

- Solicitud con datos completos
- CURP
- Recibo de pago a CBENEQ. El pago no procederá si los requisitos no están completos. Los derechos de su pago prescribirán al término del ejercicio fiscal
  - o Cantidad: \$450.00 Costo vigente durante el año 2023.
  - Banco: BBVA BANCOMER
    - Número de cuenta: 048 114 0604.
- Pago de derechos estatales.
  - o Duplicado: \$259.00 Costo vigente durante el año 2023.
  - Certificado parcial: de \$156.00 a \$622.00, según los semestres cursados Costo vigente durante el año 2023. Ver a continuación cómo obtener la orden de pago de derechos estatales.

# Cómo generar orden de pago de derechos estatales para solicitar

# **Duplicado de Certificado:**

- 1. Ingrese a la página de RecaudaNet: <u>https://www.recaudanet.gob.mx/derechosGEQ/#</u>
- 2. Seleccione Secretaría de Educación → Dirección de Educación
- 3. Escribir sus datos (apellido paterno, apellido materno, nombre, fecha de nacimiento, rfc y correo electrónico)
- 4. En el apartado Listado de trámites elegir la opción Duplicado de Certificado todos los niveles
- 5. Clic en Agregar → Continuar
- 6. La cantidad a pagar son \$259.00
- 7. ¿Los datos son correctos? Sí
- 8. Forma de pago clic en Pagar
- 9. Cuando sale su número de transacción, dar clic en **Ok** y esperar a que se muestre la orden de pago.
- 10. Para hacer el pago acudir a cualquiera de las instituciones o establecimientos que ahí se indican, antes de la **fecha de vencimiento** que aparece en el ángulo superior derecho.
- 11. Escanear y enviar comprobante de pago al correo certif\_eneq@hotmail.com o certificacion.titulos@cbeneq@cbeneq.edu.mx

## Cómo generar orden de pago de derechos estatales para solicitar <u>Certificado Parcial:</u>

- 1. Seguir las indicaciones anteriores hasta el número 3.
- 2. En el apartado *Listado de trámites* elegir la opción Validación de Certificado de Estudios Parciales por Ciclo Escolar
- En cantidad, escribir los ciclos escolares que le correspondan, ver tabla →
- 4. Clic en Agregar → Continuar
- 5. La cantidad a pagar son depende de los ciclos escolares cursados
- 6. ¿Los datos son correctos? Sí
- 7. Forma de pago clic en Pagar
- 8. Cuando sale su número de transacción, dar clic en **Ok** y esperar a que se muestre la orden de pago.
- 9. Para hacer el pago acudir a cualquiera de las instituciones o establecimientos que ahí se indican, antes de la **fecha de vencimiento** que aparece en el ángulo superior derecho.
- 10. Escanear y enviar comprobante de pago al correo certif\_eneq@hotmail.com o certificacion.titulos@cbeneq@cbeneq.edu.mx

Aclaración o dudas, favor de comunicarse a los teléfonos 442 829 22 68 ó 442 21311 31 ext. 112 de lunes a viernes de 9:00 a 14:00 horas, o a certif\_eneq@hotmail.com

| DEBE     | CANTIDAD A                           |
|----------|--------------------------------------|
| ESCRIBIR | PAGAR                                |
| 1        | \$156.00                             |
| 2        | \$311.00                             |
| 3        | \$467.00                             |
| 4        | \$622.00                             |
|          | DEBE<br>ESCRIBIR<br>1<br>2<br>3<br>4 |